## PROCEDURA DI ACQUISIZIONE DEL CODICE FISCALE

Il codice fiscale rappresenta lo strumento di identificazione del cittadino nei rapporti con gli enti e le amministrazioni pubbliche e viene rilasciato dall'**Agenzia delle Entrate** di Perugia (via Canali, 12 - primo piano); sarà richiesto ad esempio per l'apertura di un conto corrente italiano e per la stipula e registrazione di un contratto di affitto.

The tax code represents the citizen's identification tool in relations with public bodies and administrations and is issued by the Revenue Agency of Perugia (via Canali, 12 - first floor); it will be required, for example, for opening an Italian current account and for signing and registering a rental contract.

Di seguito le indicazioni necessarie per procedere con l'ottenimento del codice: *Below are the instructions necessary to proceed with obtaining the code:* 

- 1. accedere al portale dell'agenzia delle entrate: <u>https://www.agenziaentrate.gov.it/portale/</u> visit the website <u>https://www.agenziaentrate.gov.it/portale/</u>
- 2. cliccare su "prenota appuntamento" click on "prenota appuntamento"

| Ministero dell'Economia e delle finanze                 |                                         |                                   | ITA                           | ENG DEU         |
|---------------------------------------------------------|-----------------------------------------|-----------------------------------|-------------------------------|-----------------|
|                                                         | Prenota appuntamento                    | Chiamaci 800.90.96.96 🤌 Accesso a | servizi Contatti e assistenza | Trova l'ufficio |
| <b>Agenzia</b>                                          |                                         | s                                 | guici su: f 🕑 in              | 00              |
| <b>A</b> ntrate                                         |                                         |                                   | Cerca                         | Q               |
|                                                         |                                         |                                   |                               |                 |
| Cittadini 🕶 Imprese 🕶 Professionisti 💌 Intermediari 💌 I | inti e PA 🔻 L'Agenzia 🔻 I nostri uffici |                                   |                               | Area riservata  |

3. cliccare su "prenota un appuntamento per assistenza fiscale" click on "prenota un appuntamento per assistenza fiscale"

# Prenota un appuntamento

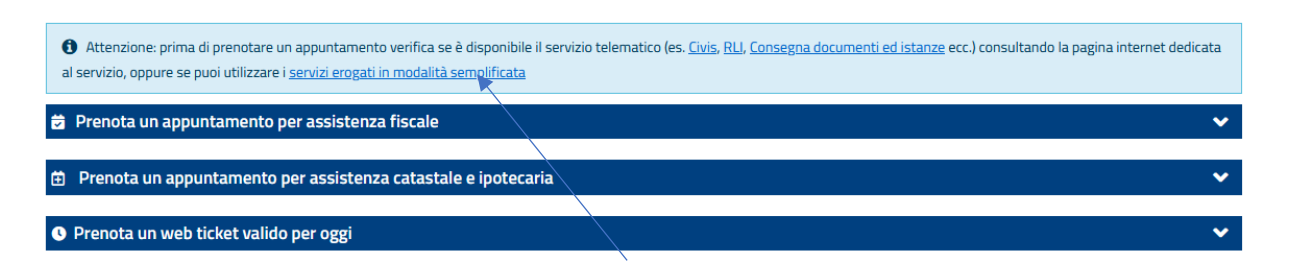

4. cliccare su "online" click on "online"

### 🖻 Prenota un appuntamento per assistenza fiscale

Puoi prenotare un appuntamento (telefonico, video, in presenza) per il servizio desiderato. Inserisci il luogo dove desideri prenotare (città, comune e indirizzo) e in risposta avrai le disponibilità nei 7 uffici più vicini, nel raggio di 50 km dal luogo da te inserito. Per ogni ufficio proposto potrai scegliere la prima data disponibile per ciascun canale di assistenza attivo. Ricorda di inserire il motivo dell'appuntamento e/o l'atto o la pratica di riferimento (n. comunicazione, n. atto, ecc.). L'ufficio potrebbe contattarti telefonicamente qualche giorno prima per eventuali approfondimenti ed, eventualmente, per risolvere già telefonicamente la richiesta di assistenza, liberando così l'appuntamento preso.

I servizi sono articolati in

- area identificazione contribuente (abilitazione ai servizi telematici, codice fiscale, tessera sanitaria, partita iva)
- area registro (registrazione atti, avvisi di liquidazione, successioni, bollo auto regioni a statuto speciale)
- area dichiarazioni (modelli, precompilata, controllo formale, avvisi di accertamento, comunicazioni adempimento spontaneo, di irregolarità e cartelle) e rimborsi (imposte dirette, indirette e registro)
- consegna documenti ed istanze

Ricorda che la generalità dei servizi è erogabile presso qualsiasi Ufficio tranne per alcuni casi in cui è necessario rivolgersi all'Ufficio competente. Ti invitiamo, pertanto, a leggere
l'informativa sul servizio presente nella pagina dove inserisci il luogo in cui vuoi prenotare.

- <u>online</u>
- con <u>l'App dell'Agenzia delle Entrate</u>
- chiamando il numero verde 800.90.96.96 da telefono fisso; il numero 06-96668907 da cellulare (opzione 3 servizio senza operatore).
- 5. cliccare su "prenotazione" click on "prenotazione"

# Prenotazione appuntamenti

6. Cliccare su "prima richiesta di attribuzione del codice fiscale", su "ho letto l'informativa" e infine su "avanti"

Click on "prima richiesta di attribuzione del codice fiscale", then on "ho letto l'informativa" and lately on "avanti"

^

|                 | Effettua la prenotazione                                                                                                    |                                                                                                    |                                                                                                    |                                                                        |
|-----------------|----------------------------------------------------------------------------------------------------|----------------------------------------------------------------------------------------------------|----------------------------------------------------------------------------------------------------|------------------------------------------------------------------------|
|                 |                                                                                                    |                                                                                                    | 4                                                                                                   |                                                                        |
| $\backslash$    |                                                                                                    | Per te stesso                                                                                               | Per conto di                                                                                        |                                                                        |
|                 |                                                                                                    | ۲                                                                                                    | 0                                                                                                   |                                                                        |
|                 | Per prenotare un appuntamento per una <b>prima ric</b><br>the checkbox ):<br>Prima richiesta di attribuzione del codice fisca                                                              | chiesta di attribuzione di codice fiscale, seleziona l<br>ale (Request your tax code for the first time)    | a voce di seguito ( <i>To make an appointment to re</i>                                             | equest your tax code for the first time please tick                    |
|                 | Codice fiscale utente:                                                                                                    |                                                                                                    |                                                                                                    |                                                                        |
|                 | <b>E</b>                                                                                                    |                                                                                                    |                                                                                                    |                                                                        |
|                 | La informiamo che i dati personali acquisiti sarann<br>garantirne la riservatezza e la sicurezza ed esclusir<br>Informativa sul trattamento dei dati personali<br>V Ho letto l'informativa | o trattati nel rispetto del regolamento UE 679/201<br>vamente al fine di consentire la lavorazione della se | 6 e del d.lgs. 196/2003, così come modificato d<br>gnalazione inviata. Per l'informativa completa c | al d.lgs.101/2018, con modalità idonee a<br>liccare sul seguente link: |
| Avanti Indietro |                                                                                                    |                                                                                                    |                                                                                                    |                                                                        |

7. Inserire i "dati anagrafici" ed i propri contatti e cliccare su "avanti" Enter your personal data and your contacts and lately click on "avanti"

# Inserimento dati anagrafici e di contatto

|                 | * campi obbligatori, inserire almeno uno tra numero di telefono, cellulare, e-mail |
|-----------------|------------------------------------------------------------------------------------|
|                 | Dati anagranci                                                                     |
|                 | Cognome*:                                                                          |
|                 |                                                                                    |
|                 | Nome*:                                                                             |
|                 | 0                                                                                  |
|                 |                                                                                    |
|                 |                                                                                    |
|                 | Informazioni di contatto                                                           |
|                 | Recapito telefonico ed E-mail*                                                     |
|                 | Telefono:                                                                          |
|                 | L.                                                                                 |
|                 | Cellulare:                                                                         |
|                 | ٤                                                                                  |
|                 | E-mail:                                                                            |
|                 |                                                                                    |
|                 |                                                                                    |
|                 |                                                                                    |
|                 |                                                                                    |
| *               |                                                                                    |
| Avanti Indietro |                                                                                    |

8. Digitare "perugia" nel campo "inserisci il luogo in cui desideri prenotare" Enter "Perugia" in the field "inserisci il luogo in cui desideri prenotare"

| Inserisci i<br>esempio, | l luogo in cui desideri prenotare (es. il comune o la città e, se vuoi<br>Viale di Trastevere, Roma) | i, anche l'indirizzo di partenza - ad |
|-------------------------|----------------------------------------------------------------------------------------------------|---------------------------------------|
|                         | Luogo:                                                                                               |                                       |
|                         |                                                                                                    |                                       |

9. Selezionare l'ufficio territoriale di Perugia e cliccare su "visualizza calendario completo" Select the office of Perugia and click on "visualizza calendario completo"

| Ε | lenco uffici limitrofi in ordine di distanza dal luogo inserito, in un raggio di 50 Km |
|---|----------------------------------------------------------------------------------------|
|   |                                                                                        |
|   |                                                                                        |

|                                                                                       | T3H - PERUGIA - UFFICIO TERRITORIALE                                                                                     |                                                                                                    |
|---------------------------------------------------------------------------------------|----------------------------------------------------------------------------------------------------|----------------------------------------------------------------------------------------------------|
| Ufficio                                                                               | Prenota prima data disponibile                                                                                           | Visualizza calendario completo                                                                        |
| T3H - PERUGIA - UFFICIO TERRITORIALE<br>VIA CANALI 12<br><u>Localizza sulla mappa</u> | In presenza: <u>27/07/2023</u><br>In assistenza telefonica: Canale non attivato<br>In videochiamata: Canale non attivato | In presenza<br>In assistenza telefonica: Canale non attivato<br>In videochiamata: Canale non attivato |

- 10. Selezionare la data e l'orario preferito; *select the favorite date and hour*
- 11. Compilare il campo "motivo di richiesta appuntamento" indicando "richiesta rilascio codice fiscale per mobilità Erasmus+ a fini di studio" Edit the field "motivo di richiesta appuntamento" writing "richiesta rilascio codice fiscale per mobilità Erasmus+ a fini di studio"

| ca | impi obbligatori, inserire almeno uno tra numero di telefono, cellulare, e-mail                                                                                   |
|----|----------------------------------------------------------------------------------------------------|
|    | Informazioni per l'appuntamento                                                                                                    |
|    | Motivo di richiesta appuntamento*:                                                                                                    |
|    |                                                                                                    |
|    |                                                                                                    |
|    |                                                                                                    |
|    |                                                                                                    |
|    |                                                                                                    |
|    |                                                                                                    |
|    |                                                                                                    |
|    |                                                                                                    |
|    |                                                                                                    |
|    |                                                                                                    |
|    |                                                                                                    |
|    | Inserisci il motivo per cui chiedi l'appuntamento e/o il numero dell'atto e il tipo di                                                                            |
|    | pratica. Potresti essere ricontattato dall'unicio per approtonumenti.<br>Ricorda di non riportare dati nersonali (ad es, dati sanitari, etc.), non neressari alle |
|    | finalità del servizio.                                                                                                    |
|    | (massimo 400 caratteri)                                                                                                    |
|    |                                                                                                    |

12. Inserire il "codice di sicurezza" e cliccare su "conferma prenotazione" Digit the security code and click on "conferma prenotazione"

| DATA APPUNTAMENTO: 27/07/2023                                            | Codice di sicurezza   |
|--------------------------------------------------------------------------|-----------------------|
| ORA APPUNTAMENTO: 09:00                                                  | 915upper              |
| SERVIZIO: CODICE FISCALE, TESSERA SANITARIA, PARTITA IVA -<br>VARIAZIONI | Attro audio           |
| VIFICIO: PERUGIA - UFFICIO TERRITORIALE                                  | a,                    |
| INDIRIZZO: VIA CANALI 12                                                 | Conferma prenotazione |

13. Scaricare e stampare la conferma di prenotazione e la modulistica generata dal portare e presentarsi nella data e all'ora indicata di persona presso l'ufficio territoriale di Perugia in via Canali, 12 (primo piano) portando un documento di riconoscimento in corso di validità

(NOTA BENE: per cittadini non comunitari sarà necessario presentare anche il visto di ingresso in Italia)

Download and print the booking confirmation and the forms generated by bringing and presenting yourself on the date and time indicated at the Perugia territorial office in via Canali, 12 (first floor) bringing an identification document currently valid.

(PLEASE NOTE: for non-EU citizens it will also be necessary to present an entry visa for Italy)